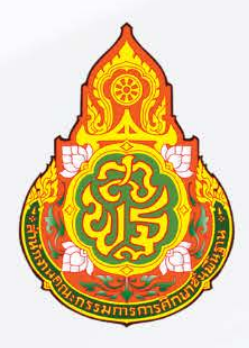

## คู่มือการใช้งานระบบ E-Service

## ระบบการใช้บริการห้องประชุม

## กลุ่มอำนวยการ

กลุ่มอำนวยการ ลำนักงานเขตพื้นที่การศึกษาประถมศึกษาศรีสะเกษ เขต 1 ลำนักงานคณะกรรมการการศึกษาขั้นพื้นฐาน

## คู่มือการใช้งานระบบ E-Service ระบบการใช้บริการห้องประชุม

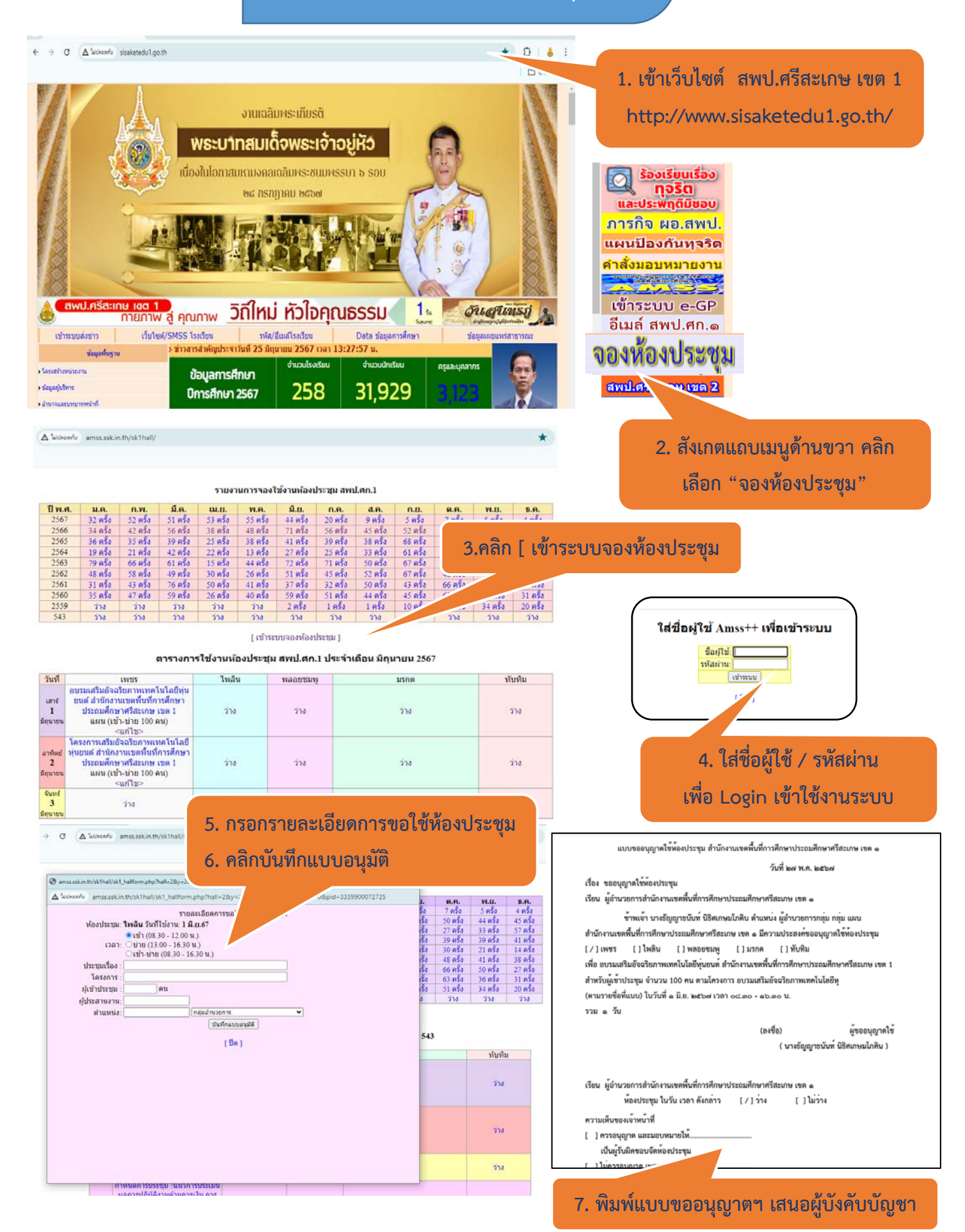